【iPhone/iPad で撮影した動画をストリーミング再生する方法】 操作には EZCast アプリが必要です。アプリをインストールしていない場合は AppStore か ら入手してください。

手順1. EZCast に Wi-Fi で接続します。

iPhone/iPad 本体の「設定」>「Wi-Fi」を順に選択して EZCast の SSID (EZCast-…) に 接続してください。

手順2. EZCast アプリを起動します。

・はじめてアプリを起動した場合はアプリが iPhone の機能の使用許可を求めてきます。「許可する」や「OK」等を選択してください。

・はじめてアプリを起動した場合はアプリから案内があります。「SKIP」等を選択して案内 を終了してください。

手順3. EZCast アプリの画面右上に「虫メガネ」ボタンを選択して映像投影先として使用 するデバイス(EZCast)を選択してください。

・既に映像投影先として使用する機器が設定されている場合は「虫メガネ」ではなく「波形」
のアイコンに変化します。

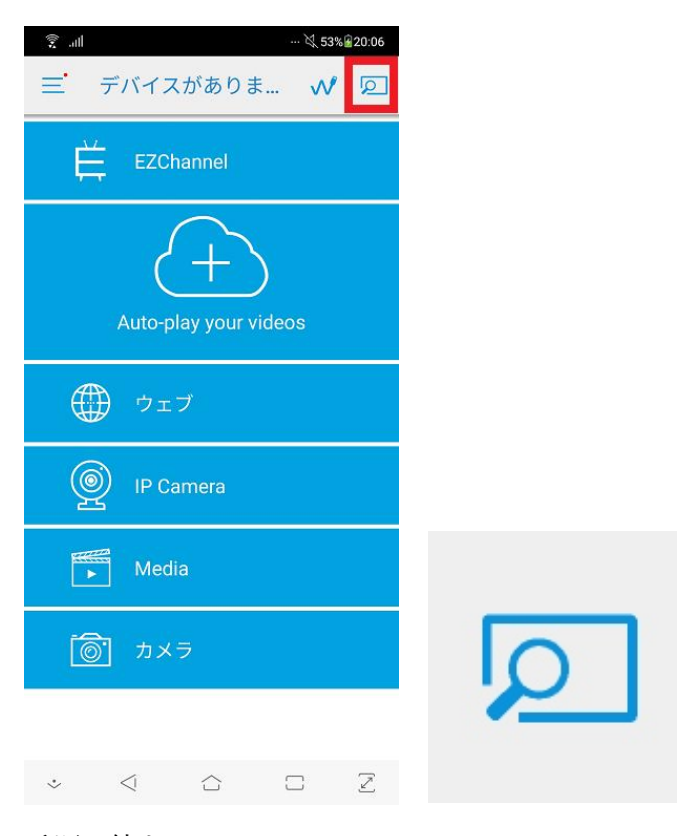

手順3続き

・「虫メガネ」ボタンを選択することで表示される「デバイス」画面で投影先となる機器 (EZCast)の名前を選択してください。

・投影先として選択されている機器(EZCast)は名前が青色で表示されます。

・名前が青色で表示されている機器(EZCast)を選択しても何も起こらない場合は「キャンセル」ボタンを選択してください。

| 2 Fバイス                                         | ø        |                       |                         |       |
|------------------------------------------------|----------|-----------------------|-------------------------|-------|
| : How to connect dongle                        |          |                       |                         |       |
| log Stop connecting                            | 10.25 M  | 181.01                |                         | -     |
| EZCast4K-DF3952F8<br>192.168.208.1 (1.7145.10) | 27       |                       | FREX                    | A4248 |
| Search devices via Wi-Fi                       | . E      | Bay an Bay connection | ¢                       |       |
| EZCast4K-DF3952F8                              | 2        | 1 Me                  | 995276<br>              | U     |
|                                                | 6        | ] ##                  |                         |       |
| Use QRCode to conne                            | ct       |                       | Scan GRCode to connect  |       |
|                                                | -        | 9                     |                         | _     |
|                                                | <b>V</b> |                       | Set as M.J. as Thereoft |       |
| * < & C                                        | Z        |                       |                         |       |

手順4.アプリのトップページ上の「メディア」を選択します。

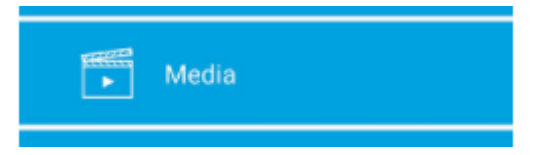

・EZCast が無線ルーターに接続されていない場合は、自動的に無線ルーターへの接続設定 画面へ移動する場合があります。EZCast を無線ルーターに接続せずにご利用いただいてい る場合は画面左上に表示される「家」 ボタンを選択してアプリのトップページにお戻りくだ さい。

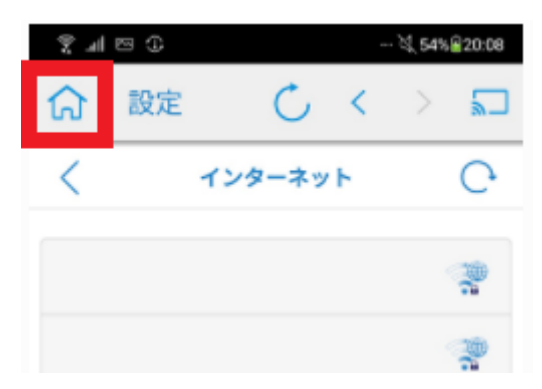

手順5.「写真」「ビデオ」等の選択肢が表示されるので「ビデオ」を選択してください。

手順6.「"EZCast"が"写真"にアクセスしようとしています」等の通知が表示されるので「すべての写真へのアクセスを許可」を選択してください。

・「写真を選択」や「許可しない」を選択すると EZCast 本体で iPhone/iPad 本体に保存さ れている写真や動画を再生できなくなるのでご注意ください。

手順7. iPhone 本体内に保存されている撮影した動画の一覧が表示されます。 15:37 11月17日(\*)

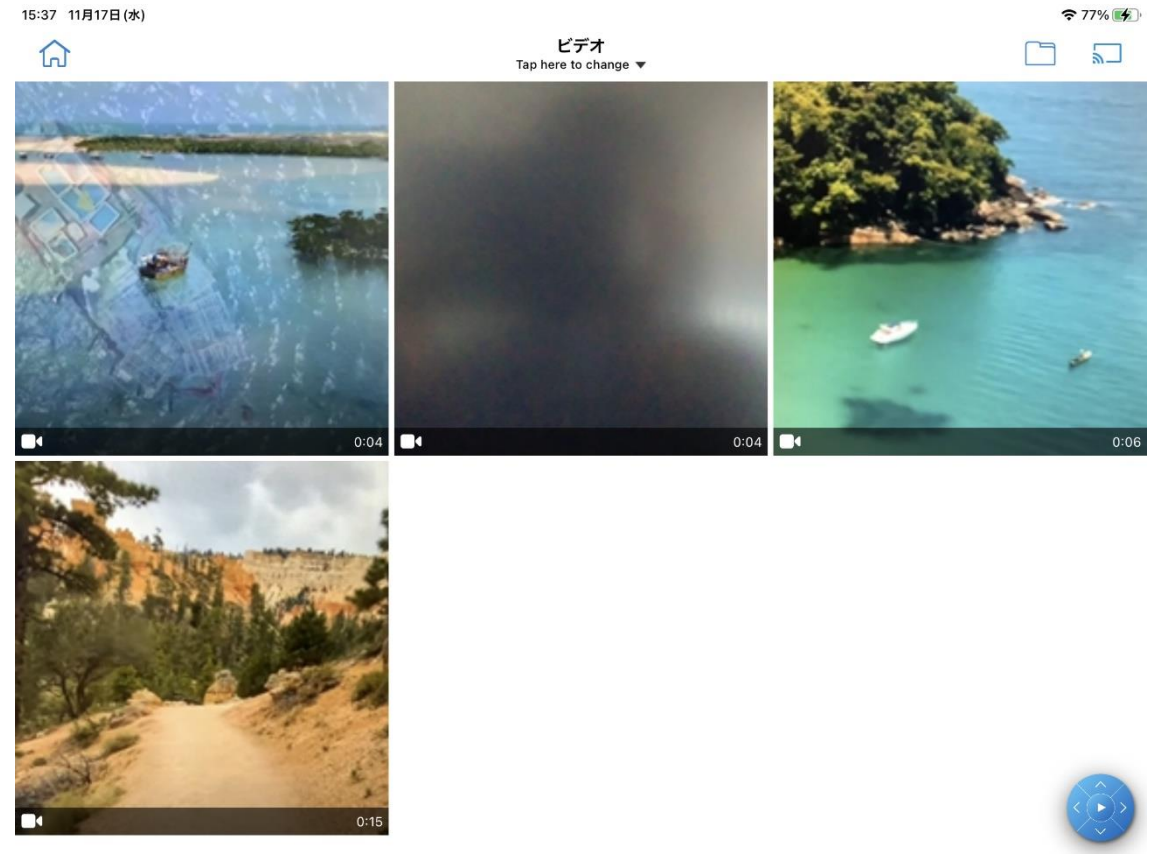

手順8.動画をタップすることで動画がストリーミング再生されます。

・表示されるコントローラーについて

動画をストリーミング再生中、iPhone/iPad の画面には下記図の様なボタンが表示されます。 15:32 11月17日(\*)

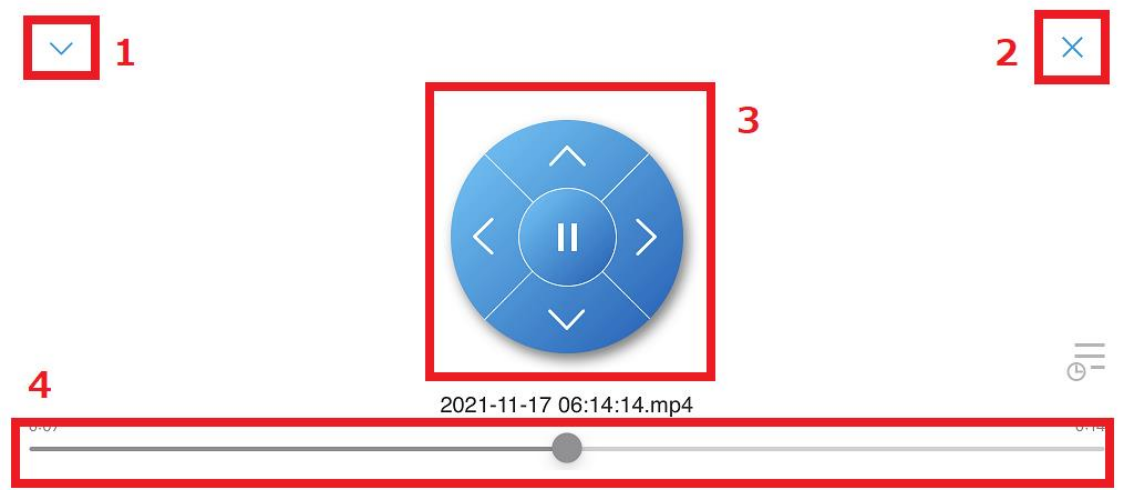

- 1. 動画の一覧に戻ります。
- 2. 動画の再生を終了します。
- 3. 上下ボタンで EZCast 本体の音量を変更します。※ここでは左右ボタンは機能しません。
- 4. 動画の再生時間や、再生箇所を表示しています。